# BELÉPÉS AZ IDM-BE A KÖZPONTI AZONOSÍTÁSI ÜGYNÖK (KAÜ) BEVEZETÉSÉT KÖVETŐEN ÚTMUTATÓ VALAMENNYI GYVR, KENYSZI, PTR, MŰKENG FELHASZNÁLÓ SZÁMÁRA

### SZOCIÁLIS ELLÁTÁSOK FŐOSZTÁLYA 2024. ÁPRILIS 26.

Magyar — Államkincstár

# Útmutató a diasorhoz

- A következő 7 db dián bemutatjuk, hogy milyen változás lesz egységesen a GYVR, KENYSZI, MŰKENG, PTR felhasználók belépése során (olvasási idő: 3 perc)
- ✓ Kérjük nézze végig a diákat, mielőtt hívja az Ügyfélszolgálatunkat.
- ✓ A 6.-7.-8. dia tartalmazza a Sikertelen belépés esetére a teendőket

# IDM belépési oldalának menüpontjai megváltoztak

### https://idm.nrszh.hu/

| Magyar<br>Államkincstár<br>Országos Szociális<br>Információs Rendszer                                                                                                    | <b>Belépés</b> vagy <b>regisztráció</b> KAÜ<br>azonosítással                                                                                                    | EFOP-1.9.4-VEKOP-16-2016-000<br>A szociális ágazat módszertan é<br>információs rendszertenek megűj                                                                                                    |
|----------------------------------------------------------------------------------------------------|----------------------------------------------------------------------------------------------------|----------------------------------------------------------------------------------------------------|
| Üdvözöljükl Ezen az oldalon keresztül az<br>OSZIR rendszereibe tud bejelentkezni.<br>IDM - Felhasználói kézikönyv<br>(PTR, MŰKENG felhasználók<br>számára)<br>IDM felhasználói kézikönyv<br>GYVR szakellátási modul<br>felhasználók számára | <ul> <li>Hatósági/Lokális felhasználók regisztrációja</li> <li>Hatósági regisztráció</li> <li>Lokális regisztráció</li> <li>Hatósági/Lokális belépés</li> </ul> | TÁMOP 5.4.2-12/1-2012-0001<br>Központi Szociális Információs<br>Feljesztések<br>Központi e-mail cím:<br>idm@allamkincstar.gov.hu<br>GYVR: gyvr@allamkincstar.<br>PTR: ptr@allamkincstar.gov                                                                                                    |
| IDM felhasználói kézikönyv<br>GYVR alapellátási modul<br>felhasználók számára<br>GYVR fenntartó E-képviselő<br>kijelölő okirat<br>Gyámhivatali vezetőt kijelölő                                                                             | Felhasználónév<br>Jelszó<br>BELÉPÉS<br>Hírfolyam                                                                                                    | Image: Processing and the second second se |
| E-OSZIR - Felhasználói<br>kézikönyv<br>E-OSZIR - kijelölö okirat<br>GYVR belépési hiba<br>kezelése                                                                                                    | 2024.01.24 11:10:51<br>Ügyfélkapus belépési lehetőség megszűnése<br>2024.01.24 10:17:16<br>Megváltozott belépési és regisztrációs folyamat                      | P: 10:00 - 12:00           MÜKENG:           (+36 1) 462 - 6654           H-Cs: 9:00 - 12:00           14:00 - 16:00           P: 10:00 - 12:00           GYVR:           (+36 1) 462 - 6611           H-Cs: 13:00 - 17:00           P: 10:00 - 12:00                                                                                                    |

#### 1. Belépés és regisztráció

(VÁLTOZÁS: A belépés és a regisztráció ugyanazon menüponton keresztül történik!)

- IDM belépés KAÜ azonosítással
- IDM regisztráció KAÜ azonosítással

Az önkormányzatok, kormányhivatalok, járási hivatalok, a fenntartók ügyintézői, adatszolgáltatói, e-képviselői a továbbiakban KAÜ Regisztrációval és KAÜ-s Belépéssel érhetik el a GYVR, KENYSZI, MŰKENG, PTR szakrendszereket.)

#### 2. Hatósági/Lokális regisztráció

3. Hatósági/Lokális belépés

Mindkettő kizárólag a Magyar Államkincstár Központ üzemeltetési feladatait ellátó munkatársak részére.)

# A felhasználók IDM belépésének/azonosításának új folyamata

- Az IDM nyitó oldalon a Belépés gombra való kattintással a felhasználó <u>először a</u> KAÜ-be lép be és a háttérben a felhasználó KAÜ-ben lévő személyes adatai alapján az IDM automatikus ellenőrzést végez.
- II. A KAÜ személyes adatok és az IDM-ben lévő személyes adatok ellenőrzésének lehetséges eredményei:
  - Meglévő IDM felhasználó sikeres KAÜ azonosítása/Sikeres IDM belépése a KAÜ-ben lévő személyes adatok teljes mértékben MEGEGYEZNEK az IDM-ben lévő személyes adatokkal: az IDM-ben lévő, jóváhagyott regisztrációval rendelkező felhasználó/munkatárs KAÜ-ben lévő személyes adatai teljes mértékben megegyeznek az IDM lévő személyes adatokkal, a felhasználó beléptetése megtörténik, és eléri a kívánt szakrendszert.
  - 2. Meglévő IDM felhasználó sikeres KAÜ azonosítása/ Sikertelen IDM belépése a KAÜ-ben lévő személyes adatok NEM egyeznek meg a jóváhagyott regisztrációval rendelkező IDM felhasználó IDM-ben lévő személyes adataival. Ekkor az új regisztrációs űrlap/oldal jelenik meg, amelyen a felhasználó jelezheti, hogy ő ténylegesen nem új, hanem már meglévő IDM felhasználó. Ebben az esetben a Kincstár által elvégzendő összerendelést követően tud a felhasználó belépni a rendszerbe.
  - 3. ÚJ felhasználó új regisztrációja: a KAÜ-ben lévő személyes adatok NEM egyeznek meg (=még nem szereplenek) az IDM-ben lévő személyes adatokkal, új regisztráció benyújtása szükséges az új felhasználó részéről, megjelenik számára az új regisztráció űrlap/oldal.

# Sikeres belépés KAÜ azonosítással meglévő IDM felhasználóknak

**1.** Indítson el egy böngésző programot. A címsávba írja be az alábbi URL címet:

https://idm.nrszh.hu/

#### 2. A 1. pont "Belépés vagy regisztráció KAÜ azonosítással" menüpontra kattint:

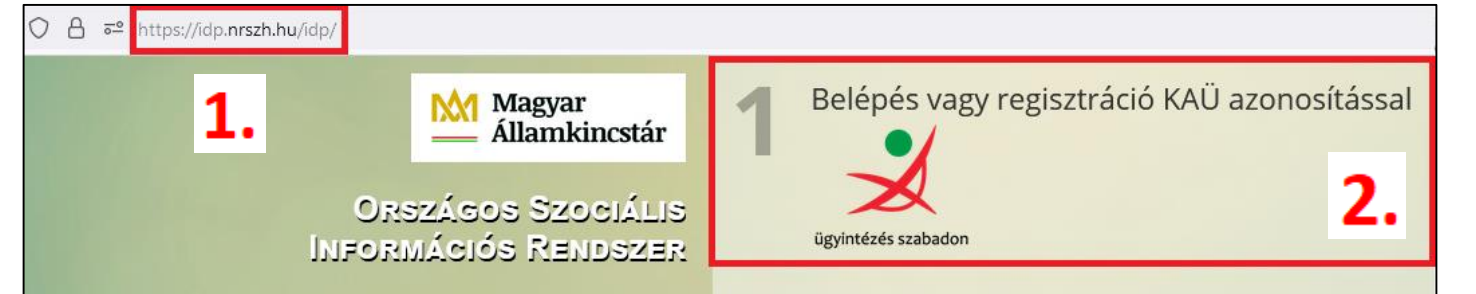

- 3. A megjelenő azonosítási szolgáltatások közül az "Ügyfélkapu" lehetőséget válassza ki.
- 4. Adja meg saját Ügyfélkapus felhasználó nevét és jelszavát és jelentkezzen be.
- 5. A felhasználó azonosítása megtörtént, Ön sikeresen bejelentkezett az IDM-be:

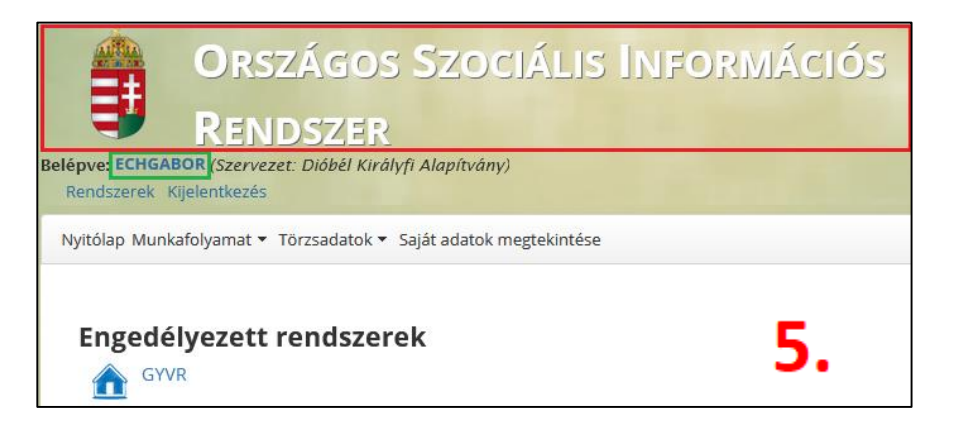

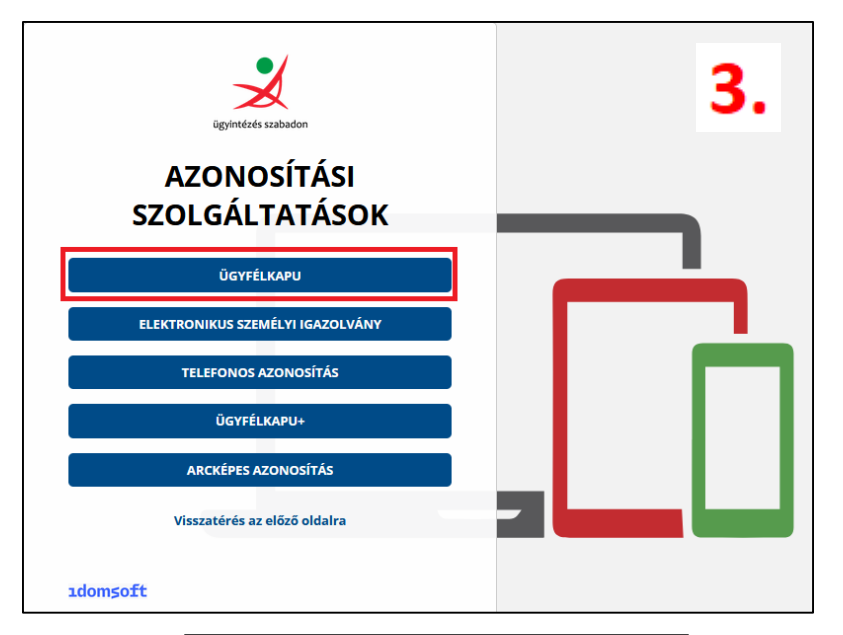

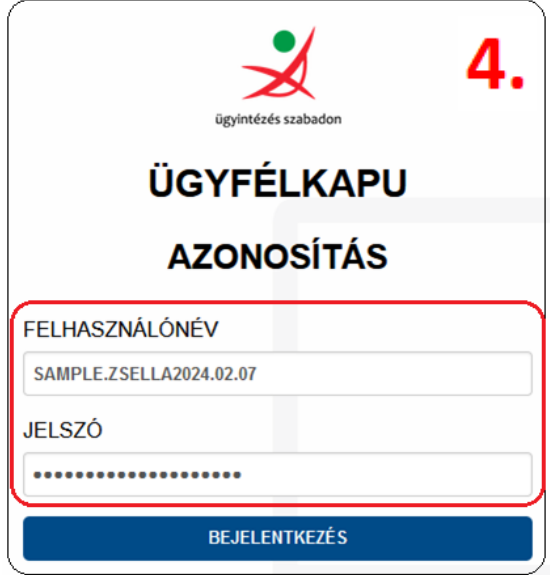

# Sikertelen belépés KAÜ azonosítással meglévő IDM felhasználóknak

1. Indítson el egy böngésző programot. A címsávba írja be az alábbi URL címet:

https://idm.nrszh.hu/

2. A 1. pont "Belépés vagy regisztráció KAÜ azonosítással" menüpontra kattint:

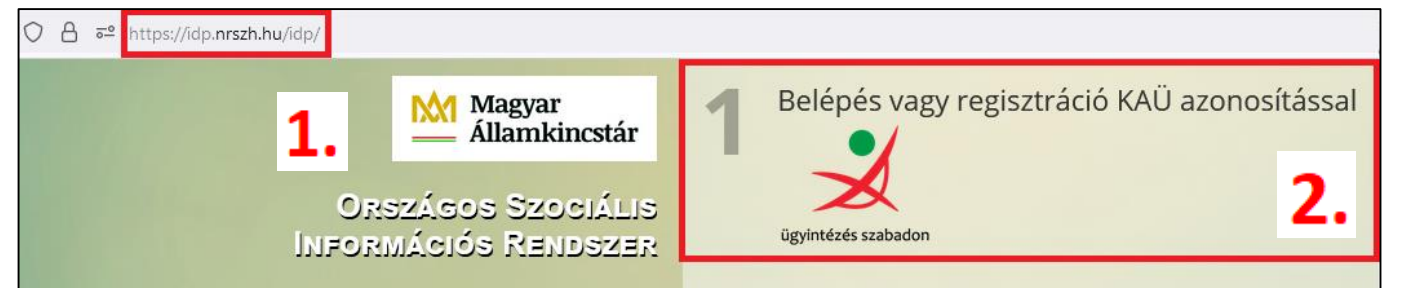

- 3. A megjelenő azonosítási szolgáltatások közül az "Ügyfélkapu" lehetőséget válassza ki.
- 4. Adja meg saját Ügyfélkapus felhasználó nevét és jelszavát és jelentkezzen be.
- 5. A felhasználó azonosítása megtörtént, de belépés helyett regisztrációra viszi a felület:

| Regisztráció                   |          | _                                        |                              |
|--------------------------------|----------|------------------------------------------|------------------------------|
| Kérjük ügyeljen a pontos kitöl | tésre.   | 5.                                       |                              |
| Már létező IDM felhasználó va  | igyok    |                                          | Kilépés a regisztrációból    |
| Felhasználó:                   | * c      | sak az angol abc kis és nagybetűit tarta | almazhatja valamint számokat |
| Személyes adatok               |          |                                          |                              |
| Titulus:                       | -        |                                          |                              |
| Családi név:                   | * SAMPLE | Utónév 1:                                | * ZSELLA                     |
|                                |          | Utónév 2:                                |                              |
| Születési családnév:           | * SAMPLE | Születési utóneve 1:                     | * ZSELLA                     |
|                                |          | Születési utóneve 2:                     |                              |
| Anyja születési családi neve:  | * BROLL  | Anyja születési utóneve 1:               | * ROZALIN                    |
|                                |          | Anyja születési utóneve 2:               |                              |
|                                |          |                                          |                              |

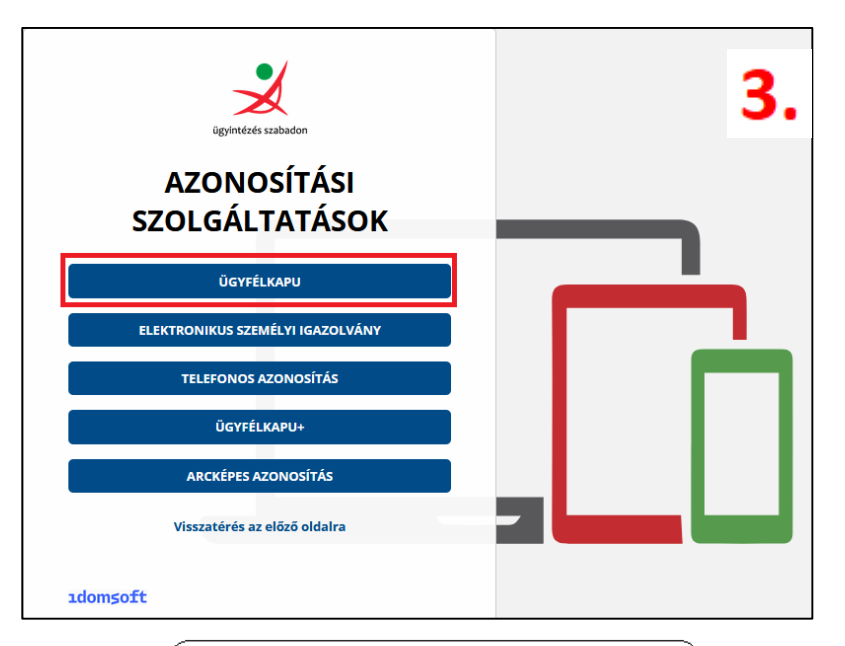

| ügyintézés szabadon<br>ÜGYFÉLKAPU | 4. |
|-----------------------------------|----|
| AZONOSÍTÁS                        |    |
| FELHASZNÁLÓNÉV                    |    |
| SAMPLE.ZSELLA2024.02.07           |    |
|                                   |    |
| BEJELENTKEZÉS                     |    |

## Mi az oka a sikertelen bejelentkezésnek?

Az idm.nrszh.hu oldalon történő belépésnél megadásra kerül **a saját ügyfélkapus felhasználónév és jelszó**.

A KAÜ, a beírást követően **ellenőrzi a** személyhez rendelt négy természetes személyazonosító (4T) adatot: a születési családi és utónevet, születési helyet, születési időt és anyja születési családi és utónevét.

Abban az esetben, ha az IDM-ben lévő személyes adatok **nem egyeznek meg** az Ügyfélkapus/KAÜ adatokkal, a felület a regisztrációs adatlapra viszi a felhasználót.

#### **IDM-ben** lévő személyes adatok:

| Titulus:                      | · •           |                            |           |
|-------------------------------|---------------|----------------------------|-----------|
| Családi név:                  | Sample        | Utónév 1:                  | Zsella    |
|                               |               | Utónév 2:                  |           |
| Születési családnév:          | Sample        | Születési utóneve 1:       | Zsella    |
|                               |               | Születési utóneve 2:       |           |
| Anyja születési családi neve: | Broll         | Anyja születési utóneve 1: | Rozália   |
|                               |               | Anyja születési utóneve 2: |           |
| Születési idő:                | 2004.03.14.00 | Születési hely:            | * Molnári |

### Az ügyfélkapun lévő személyes adatok:

| személyes adatok              |             |                            |           |
|-------------------------------|-------------|----------------------------|-----------|
| Titulus:                      | · •         |                            |           |
| Családi név:                  | * SAMPLE    | Utónév 1:                  | ZSELLA    |
|                               |             | Utónév 2:                  |           |
| Születési családnév:          | SAMPLE      | Születési utóneve 1:       | ZSELLA    |
|                               |             | Születési utóneve 2:       |           |
| Anyja születési családi neve: | BROLL       | Anyja születési utóneve 1: | * ROZALIN |
|                               |             | Anyja születési utóneve 2: |           |
| Születési idő:                | 2004.03.14. | Születési hely:            | * MOLNÁRI |

## Mi a feladatom a sikertelen belépést követően?

| Már létező IDM felhasználó vag      | gyok                     |                                           | Kilépés a regisztrációból    |
|-------------------------------------|--------------------------|-------------------------------------------|------------------------------|
| Folhasználó:                        | *                        | Csak az angol abs kis ós nagybotőit tarta | Imazbatia valamint számokat  |
|                                     |                          | Coak az angol abe kis es hagybelült tarta | iinazhalja valannin szamokat |
| zemélyes adatok                     |                          |                                           |                              |
| Titulus:                            | -                        |                                           |                              |
| Családi név:                        | * SAMPLE                 | Utónév 1:                                 | * ZSELLA                     |
|                                     |                          | Utónév 2:                                 |                              |
| Születési családnév:                | * SAMPLE                 | Születési utóneve 1:                      | * ZSELLA                     |
|                                     |                          | Születési utóneve 2:                      |                              |
| Anyja születési családi neve:       | * BROLL                  | Anyja születési utóneve 1:                | * ROZALIN                    |
|                                     |                          | Anyja születési utóneve 2:                |                              |
| Születési idő:                      | * 2004.03.14.            | Születési hely:                           | * MOLNÁRI                    |
|                                     |                          |                                           |                              |
| Veglévő IDM felhas                  | ználó összekapcsolás     |                                           |                              |
| V                                   | - I - 6                  | -1%                                       |                              |
| Vezetekes vagy mobil t              | elefonszam megadása köte | elezo.                                    |                              |
| Telefonszam (vezetekes):            | 36121234567              | formátum: 3611234567, vagy 3612           | 1234567                      |
| Telefonszám (mobil):                | 36201234567              | formátum: 36201234567                     |                              |
| +                                   | email@cimem.hu           | 3.                                        |                              |
| " E-mail:                           | PTP felhasználó vagyok ( | gog                                       |                              |
| <sup>*</sup> E-mail:<br>Megjegyzés: | felhasználó néven.       |                                           |                              |
| <sup>~</sup> E-mail:<br>Megjegyzés: | felhasználó néven.       |                                           |                              |

### Összekapcsolás kérése a Kincstártól:

1. "Már létező IDM felhasználó vagyok" gombra kattint.

2. A feltüntetett adatlapon lévő elérhetőségi adatmezőket kitöltve elküldi a bejelentését a Kincstárnak az IDM-en belül.

3. Az összekapcsolás elvégzését követően a megadott **email címre válasz üzenetet** kap a sikeres összekapcsolásról, melyet követően ismételje meg belépését az idm.nrszh.hu oldal 1. pontján keresztül.

## Az IDM felhasználó azonosításának új folyamata

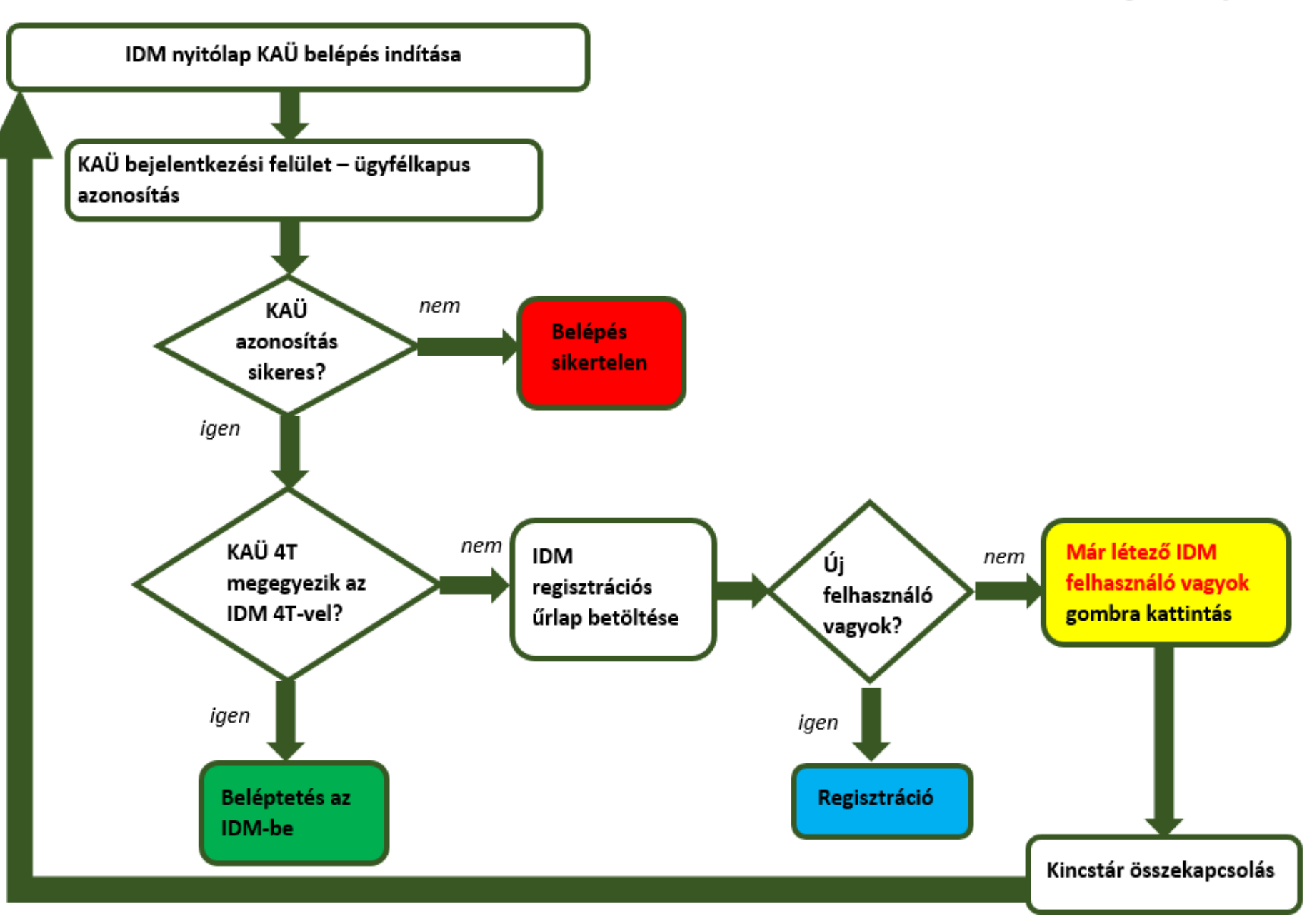

# Elérhetőségeink:

Sikertelen bejelentkezés esetén kérjük, hogy a fentiekben leírtak alapján járjanak el, az összekapcsolás funkció használatával.

Egyéb kapcsolatfelvételként minden szakrendszer munkatársa rendelkezésükre áll az alábbi elérhetőségeken:

> 06-1-462-6680 (IDM) 06-1-462-6670 (KENYSZI) 06-1-462-6620 (KENYSZI) 06-1-462-6654 (MŰKENG) 06-1-462-6460 (PTR)

06-1-462-6671; 06-1-462-6674; 06-1-462-6676; 06-1-462-6672 (GYVR)

Kérjük, hogy valamennyi telefonszámot használják!

Köszönjük az együttműködésüket!